# GUÍA PARA EL USO DE LA LOCALIZACIÓN ELECTRÓNICA DE DIFUNTOS EN LOS CEMENTERIOS MUNICIPALES DE VALENCIA

LA LOCALIZACIÓN DE SUS DIFUNTOS LA PUEDE REALIZAR A TRAVÉS DE LOS SIGUIENTES MEDIOS ELECTRÓNICOS:

<u>A) PÁGINA WEB DEL AYUNTAMIENTO DE VALENCIA (www.valencia.es)</u> DESDE CUALQUIER LUGAR CON CONEXIÓN A INTERNET (ORDENADOR PERSONAL, TABLET O TELÉFONO MÓVIL "SMARTPHONE").

<u>B) TERMINALES PUNTO DE INFORMACIÓN (T.P.I.s),</u> SITUADOS A LA ENTRADA DE LOS CEMENTERIOS MUNICIPALES (\*)

IMPORTANTE: PARA CONSULTA EN PERSONA O CUANDO NO SE OBTENGA RESULTADO EN CONSULTA ELECTRÓNICA ( posible en unidades de enterramiento antiguas) LLAMAR AL: <u>SERVICIO DE CEMENTERIOS Teléfono 963525478 (extensión 2502)</u> Camino Viejo de Picassent s/n (edificio junto al Tanatorio Municipal "Ciudad de Valencia")

(\*) En el Cementerio General y Sección 20<sup>a</sup>, y en los de Benimámet, Cabañal, Campanar y el Grao.

## A) BÚSQUEDA POR TERMINAL PUNTO DE INFORMACIÓN (TPI) 1º) CARACTERÍSTICAS DEL TERMINAL TIPO 1:

TECLADO ANTIVÁNDÁLICO, PANTALLA TÁCTIL Y SALIDA DE DATOS POR IMPRESORA

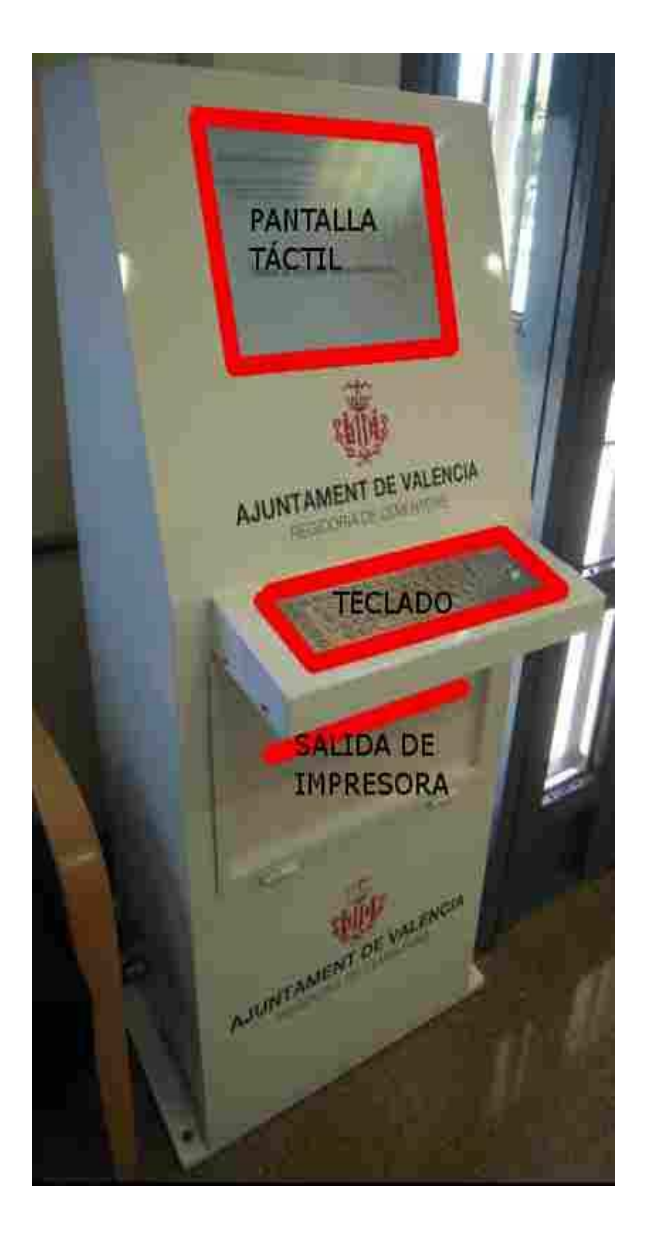

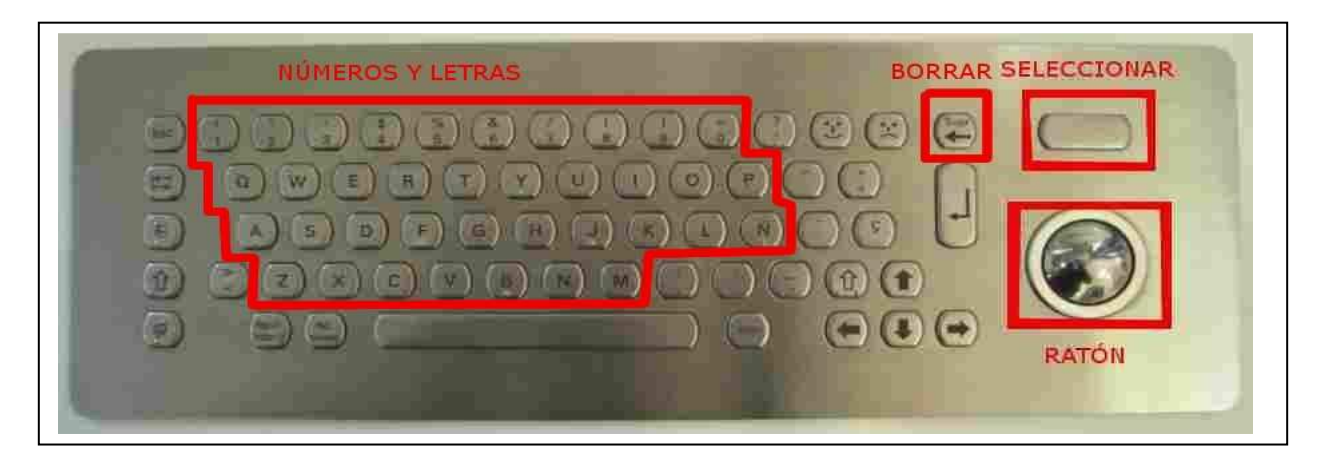

- PARA INTRODUCIR DATOS O SELECCIONAR OPCIONES USAR EL RATÓN (TRACKBALL) Y LA TECLA "SELECCIONAR" EN LA CASILLA ELEGIDA (O PULSAR DIRECTAMENTE CON EL DEDO EN LA PANTALLA TÁCTIL).

- PARA BORRAR LOS DATOS INTRODUCIDOS USAR LA TECLA "BORRAR" (←).

- PULSAR LOS NÚMEROS Y TECLAS DEL TECLADO PARA ESCRIBIR, VERIFICANDO QUE SEA CORRECTO (AL SER UN TECLADO ANTIVANDÁLICO LA ESCRITURA DEBE SER <u>LENTA</u>).

#### 1º) CARACTERÍSTICAS DEL TERMINAL TIPO 2 (sólo en Cementerio General): PANTALLA TÁCTIL Y SALIDA DE DATOS POR IMPRESORA

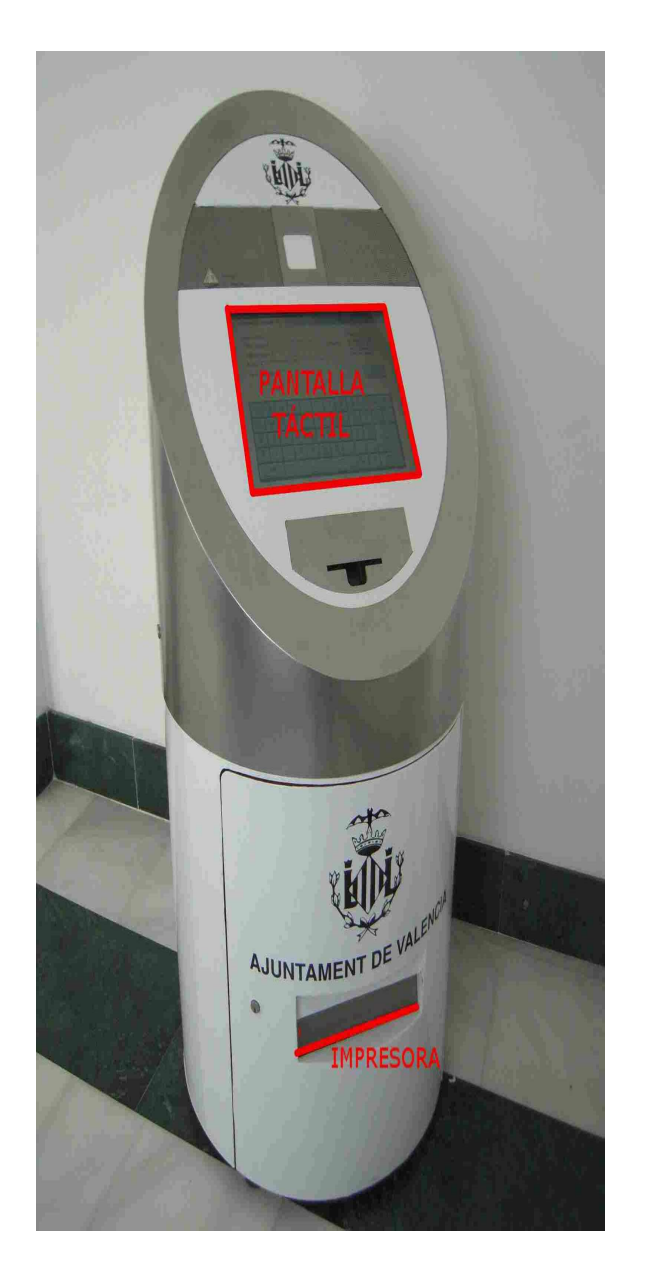

| JUNTAMENT DE VALENCIA |               | www.valend                                   |
|-----------------------|---------------|----------------------------------------------|
| Datos del Difunto     |               | - Información                                |
| Primer Apellido:      | (Obligatorio) | Introduzca el PRIMER<br>APELLIDO del DIFUNTO |
| Segundo Apellido:     |               | (OBLIGATORIO) y pulse<br>INTRO para avanzar  |
| Nombre:               |               | 2                                            |
| Año de Inhumación:    |               | BUSCAR                                       |
|                       |               | 0   BORRAR     P   C     N                   |
|                       | eeeee         |                                              |
| ZXCV                  | BNM,.         |                                              |
|                       |               |                                              |
|                       |               |                                              |

- PARA INTRODUCIR DATOS O SELECCIONAR OPCIONES PULSAR DIRECTAMENTE CON EL DEDO EN LA PANTALLA TÁCTIL.

- EL TECLADO TÁCTIL DEL INTERFAZ ES COMÚN A AMBOS TIPOS DE TPIS.

## 1º) PARA INICIO: PULSAR TECLA "SELECCIONAR" O LA PANTALLA TÁCTIL.

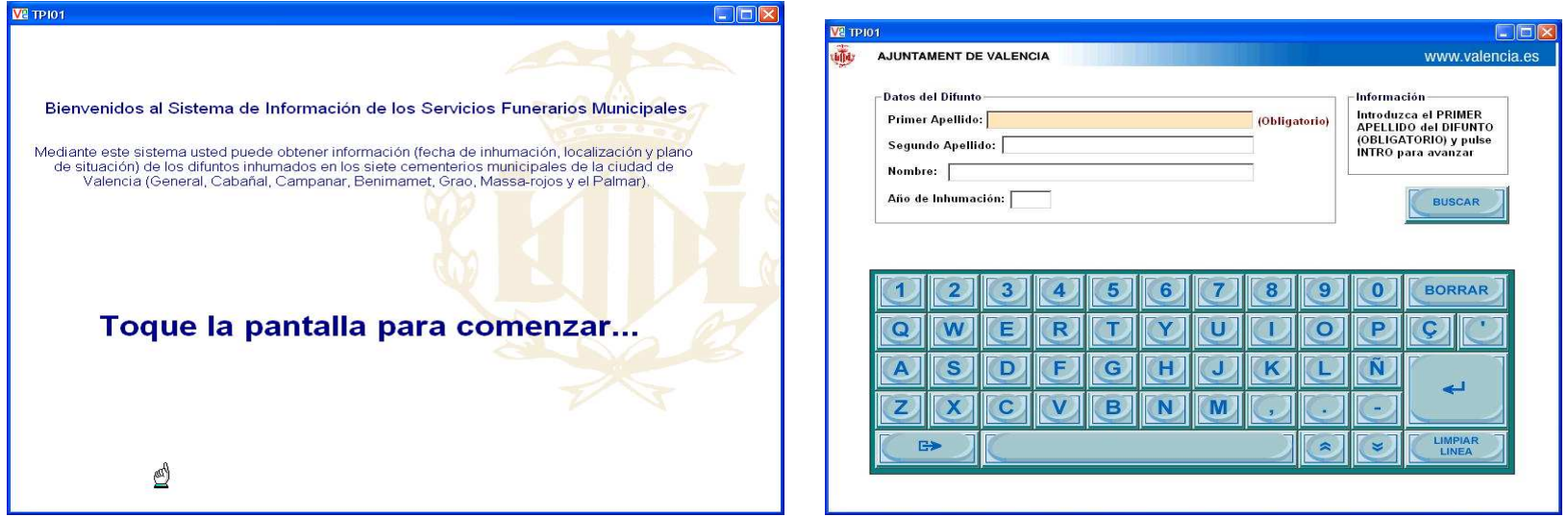

### 2º) INTRODUCIR DATOS (MÍNIMO 1er APELLIDO)

| VE TP | 01                                                                                                    | $\mathbf{X}$ | V2 TP101                                                                                     |            |
|-------|----------------------------------------------------------------------------------------------------|--------------|----------------------------------------------------------------------------------------------|------------|
| W.    | AJUNTAMENT DE VALENCIA WWW.valencia.es                                                                                                    |              | AJUNTAMENT DE VALENCIA                                                                       | lencia.es  |
|       | Datos del Difunto       Información         Primer Apellido:       (Obligatorio)         Segundo Apellido:       (Obligatorio)         Nombre:       (Obligatorio)         Año de Inhumación:       BUSCAR |              | Datos del Difunto Primer Apellido: Segundo Apellido: Nombre: Año de Inhumación: BUSCAF       | DO<br>TO y |
|       | 1 2 3 4 5 6 7 8 9 0 BORRAR<br>Q W E R T Y U 1 0 P Ç<br>A S D F G H J K L Ñ<br>Z X C V B N M ,<br>E LIMPIAR                                                                                                 |              | 1 2 3 4 5 6 7 8 9 0 BORRA<br>Q W E R T Y U I O P C<br>A S D F G H J K L Ñ<br>Z X C V B N M , |            |
|       |                                                                                                    |              |                                                                                              |            |

### 3º) PULSAR "BUSCAR" Y CONFIRMAR CON "ACEPTAR"

| Datos del Difunto<br>Primer Apellido: (Obligatorio)<br>Segundo Apellido: (Construction) | Información<br>Introduzca el SEGUNDO<br>APELLIDO del DIFUNTO y<br>pulse INTRO para<br>avanzar | Datos del Difunto Primer Apellido: Segundo Apellido: Nombre:                                                                             | Información<br>Introduzca el SEGUNDO<br>APELLIDO del DIFUNTO y<br>pulse INTRO para<br>avanzar |
|-----------------------------------------------------------------------------------------|-----------------------------------------------------------------------------------------------|----------------------------------------------------------------------------------------------------|-----------------------------------------------------------------------------------------------|
| Año de Inhumaci<br>BUS<br>122<br>Año de Inhumación:                                     | BUSCAR<br>BORRAR                                                                              | Año de Inhumaci<br>Usted ha introducido los siguientes valores:<br>Primer Apellido:<br>Segundo Apellido<br>Nombre:<br>Año de Inhumación: | BUSCAR<br>BORRAR                                                                              |
| A S C V B N M , .                                                                       |                                                                                               |                                                                                                    |                                                                                               |

#### 4º) SELECCIONAR EL NOMBRE CORRECTO Y PULSAR "INFORMACIÓN"

|      | RESULTADOS DE LA BUSQUEDA SOLICI | TADA                                    |         | RESULTADOS DE LA BÚSQUEDA SOLIC | ITADA                              |
|------|----------------------------------|-----------------------------------------|---------|---------------------------------|------------------------------------|
| unto | Fecha de Inhumación              | Ubicación                               | Difunto | Fecha de Inhumación             | Ubicación                          |
|      |                                  | Cementerio General                      |         |                                 | Cementerio General                 |
|      | ×                                | Cementerio General                      |         |                                 | Cementerio General                 |
|      |                                  | Cementerio General                      |         |                                 | Cementerio General                 |
|      |                                  | Cementerio General                      |         | (Contract)                      | Cementerio General                 |
|      |                                  | Cementerio General                      |         |                                 | Cementerio General                 |
|      |                                  | Difunto trasladado fuera del cementerio |         |                                 | Difunto trasladado fuera del cemer |
|      |                                  | Cremación                               |         |                                 | Cremación                          |
|      |                                  |                                         |         |                                 |                                    |

#### 5°) PLANO IMPRIMIBLE CON LA INFORMACIÓN Y SITUACIÓN APROXIMADA (PUNTO ROJO)

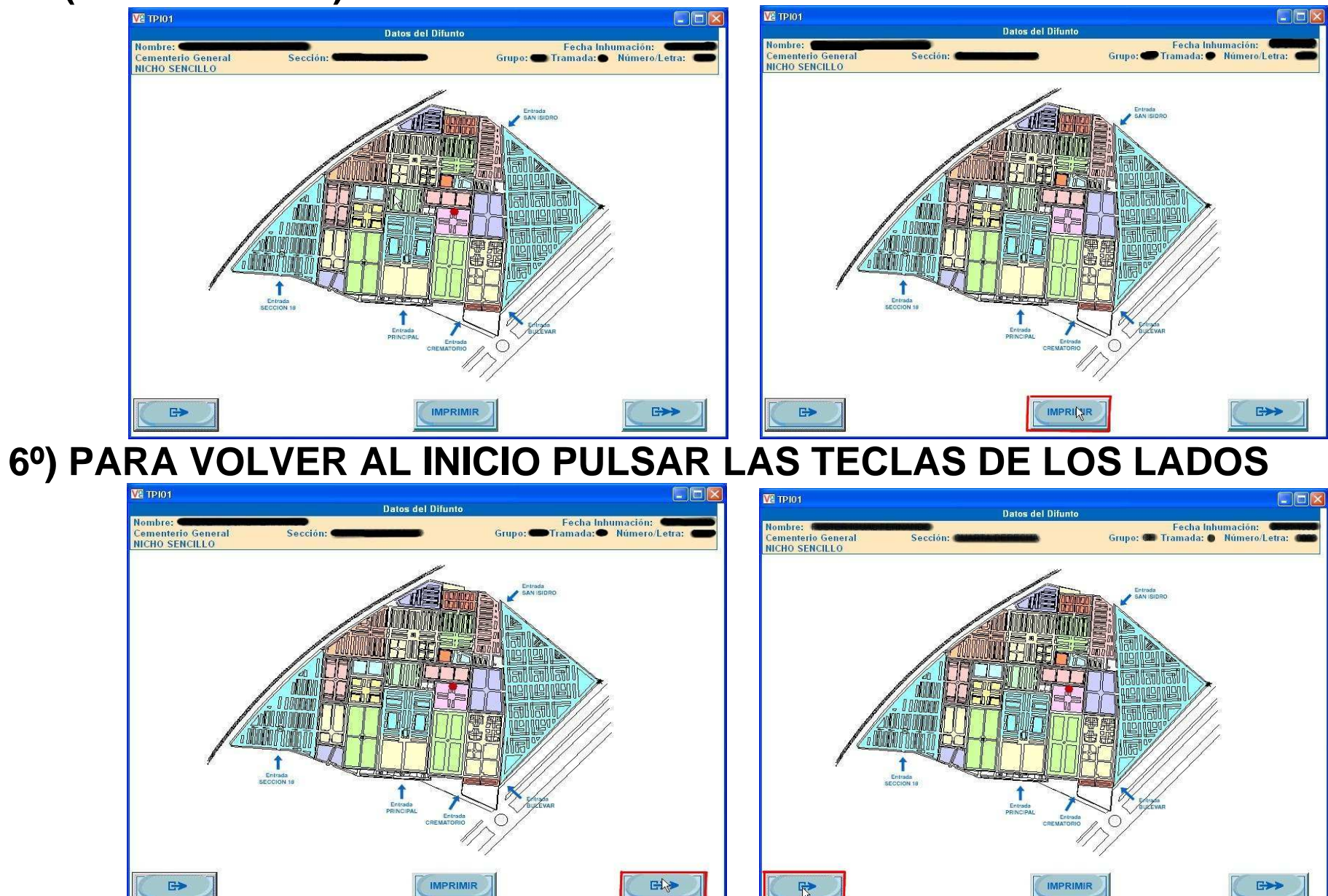